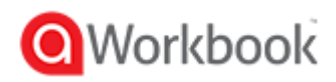

## Instrukcja instalacji programu aWorkBook

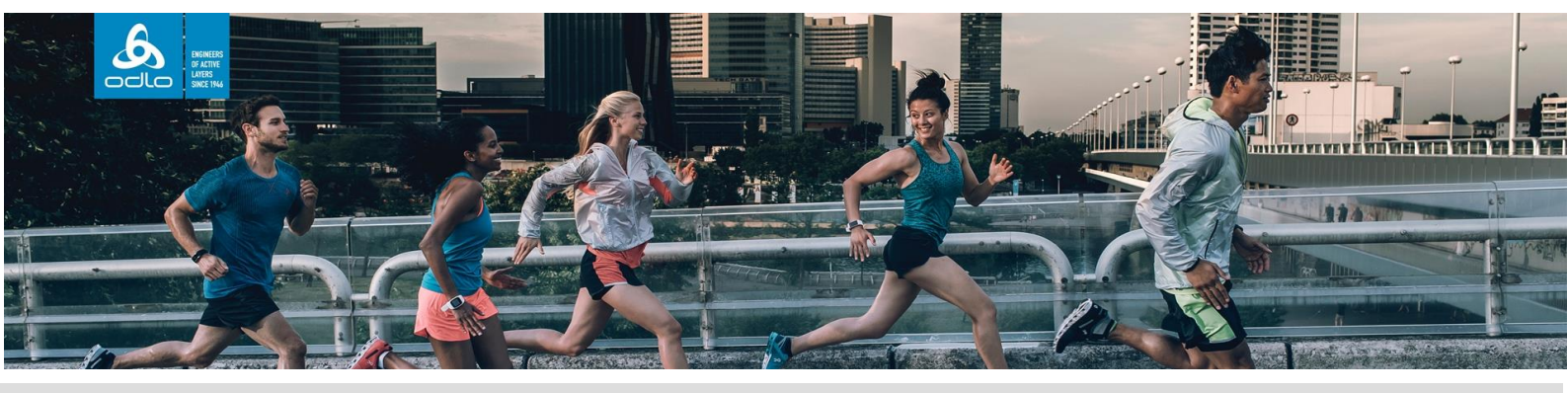

W tym sezonie ODLO ulepsza sposób dystrybucji katalogów poprzez program aWorkbook. Po zarejestrowaniu się katalogi na dany sezon będą się automatycznie pokazywać, gotowe do pobrania.

Aby pobrać program aWorkBook należy wejść na stronę www.aworkbook.com i kliknąć przycisk "GET AWORKBOOK"

| 🖻 🖅 🧿 aWorkbook J A Product X + 🗸                                                      | - 6 ×                                                                                           |
|----------------------------------------------------------------------------------------|-------------------------------------------------------------------------------------------------|
| $\leftrightarrow$ $\rightarrow$ $\circlearrowright$ $\land$ https://www.aworkbook.com/ |                                                                                                 |
| Phone us on <u>+44 (0)1460 279744</u> or <u>use our contact form</u>                   |                                                                                                 |
| () Workbook                                                                            | What is aWorkbook? Who's it for? Let's do it! What's new? Learning Hub Contact us OFT AMORGBOOK |
| A Product Selection<br>& Order Taking App                                              |                                                                                                 |

Po kliknięciu przycisku należy się zalogować podając imię, nazwisko, adres email, nazwę firmy i kliknąć "GO TO DOWNLOADS"

| Download aWorkbook : × + · ·                                                                                                    | - 0                                                                                               |
|----------------------------------------------------------------------------------------------------|---------------------------------------------------------------------------------------------------|
| ← → Ů ⋒ https://www.aworkbook.com/get-aworkbook/                                                                                                    |                                                                                                   |
| Phone us on <u>+44 (0)1460 279744</u> or <u>use our contact form</u>                                                                                                    |                                                                                                   |
| Workbook                                                                                                    | What is a Workbook? Who's it for? Let's do it! What's new? Learning Hub Contact us GCT A WORKBOOK |
|                                                                                                    | First name:"                                                                                      |
| Recently Joined aWorkbook?<br>Download the aWorkbook app here<br>If you're a sales rep or dealer and need to download aWorkbook to a ccc<br>your catalogue, complete the form on the right to get access to the app | ss These fields are required.                                                                     |

Następnie wybieramy opcję instalacji w zależności od systemu na którym pracujemy, na przykład dla Windows, klikamy w ikonkę z logo (wymagane jest posiadanie Adobe Air, które możemy również pobrać klikając w czerwony link z nazwą programu) i wybieramy opcję "Otwórz" wówczas rozpocznie się instalacja programu.

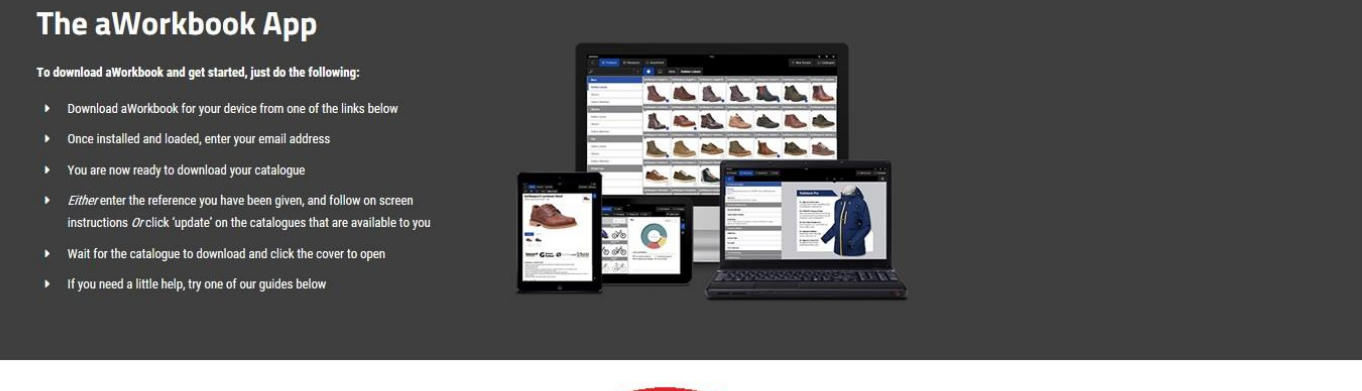

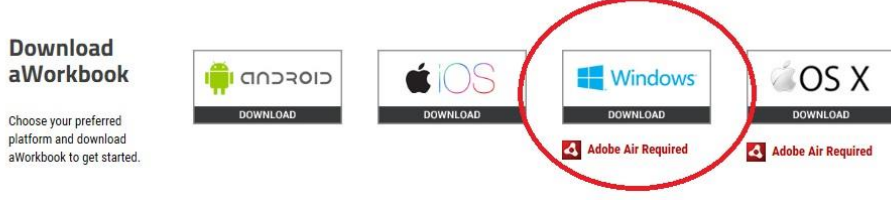

Po uruchomieniu programu wpisujemy ponownie adres email, następnie w przeglądarce uzupełniamy pozostałe dane, sprawdzamy skrzynkę mailową na którą przyjdzie email z kodem, który następnie wpisujemy w wyznaczone miejsce w przeglądarce. Od teraz możemy już pobierać katalogi.

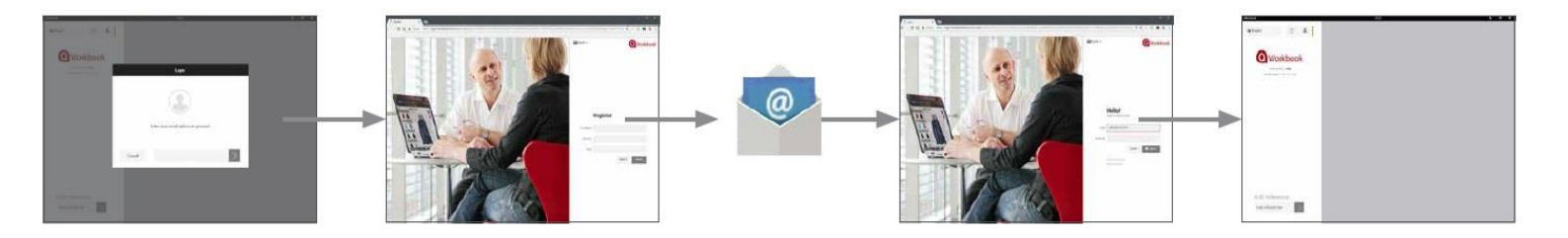

W celu pobrania katalogu ODLO SS19 w lewym dolnym rogu okna programu, w miejscu "Enter reference here" należy wpisać kod:

## **ODLO-001** kliknąć szarą strzałkę. Katalog pojawi się w oknie programu.

## Add reference

Enter reference here

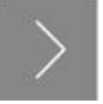

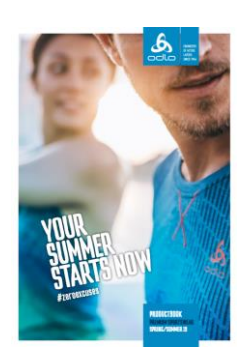

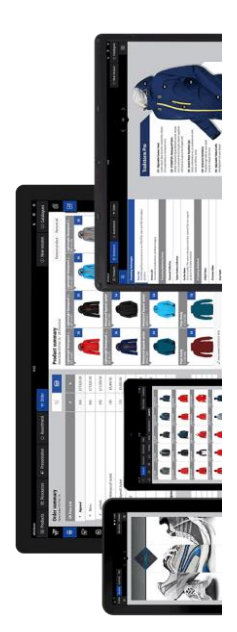